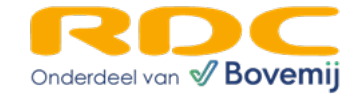

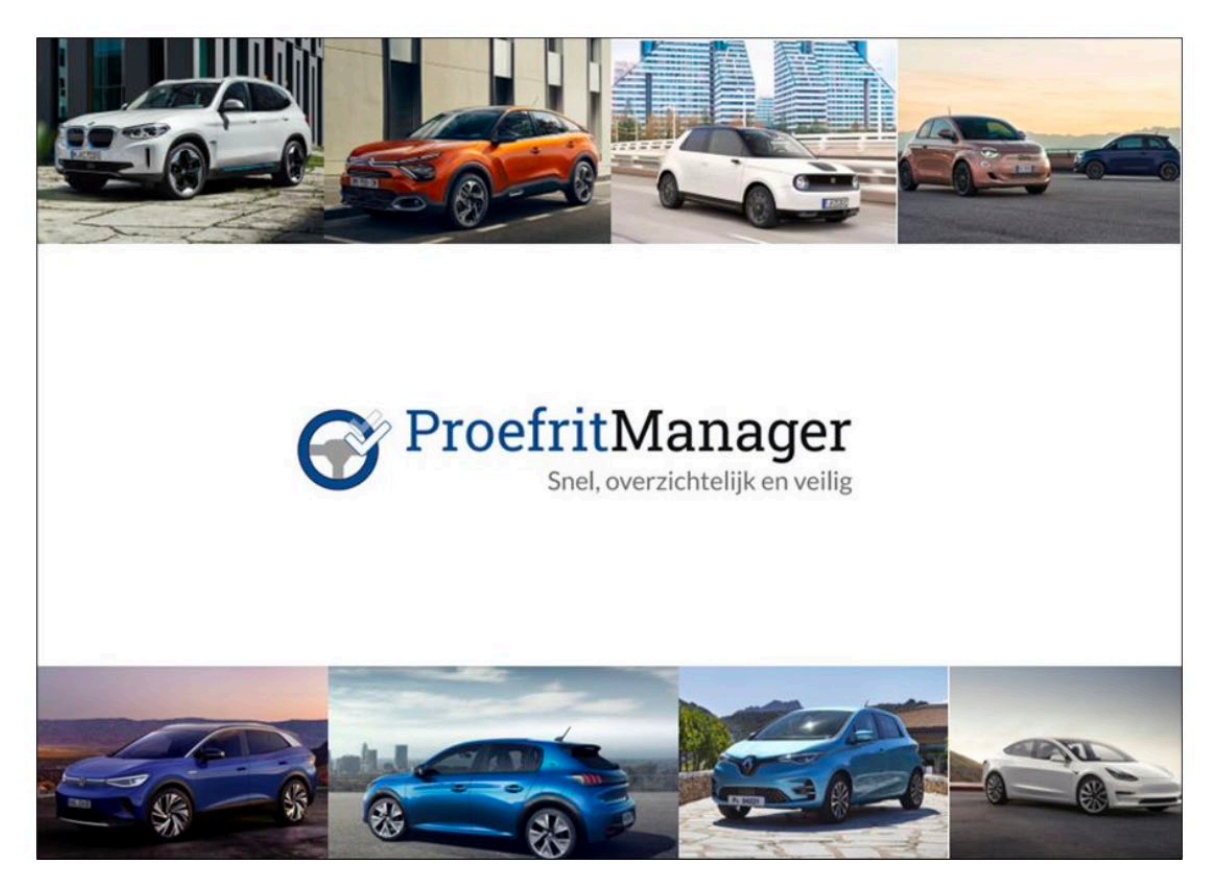

# In 5 stappen online met de nieuwe versie van Proefritmanager!

Proefritmanager werkt via **Mobi-ID**. Zorg ervoor dat je jouw **Mobi-ID inloggegevens** bij de hand hebt.

Ben je jouw gegevens kwijt? Je kunt deze opvragen via: <u>www.rdc.nl</u> → Mobi-ID inloggen → Vergeten

## Controleer je Mobi-ID rechten

Verifieer bij de **Mobi-ID beheerder** van je bedrijf of je correct gekoppeld bent aan het juiste bedrijf en de juiste rechten hebt:

- RDC PROEFRITMANAGER GEBRUIKER (standaard aan)
- RDC PROEFRITMANAGER BEHEERDER (alleen op aanvraag via de Mobi-ID beheerder)

Hulp nodig? Neem contact op met de servicedesk van RDC via 020-6445553 of mail naar <u>servicedesk@rdc.nl</u>.

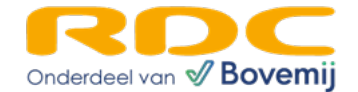

## Aan de slag: inloggen op Proefritmanager

- 1. Open je browser en ga naar <u>www.rdc.nl</u>
- 2. Klik rechtsboven op menu en kies 'Mobi-ID inloggen'
- 3. Log in met je Mobi-ID gebruikersnaam en wachtwoord
- 4. Selecteer het bedrijf waarvoor je inlogt
- 5. Kies de dienst 'Proefritmanager beheer'

Voordat je Proefritmanager kunt gebruiken, doorloop je de volgende **5 stappen**:

## 1. Formulierinstellingen aanpassen

## Instellingen → Formulier begin rit/einde rit

Hier kun je de formulieren voor **proefritten, verhuur en vervangend vervoer** volledig naar wens aanpassen.

## Opties per veld:

- Verplicht: Het veld moet worden ingevuld om de rit op te slaan.
- Zichtbaar: Het veld kan worden aan- of uitgezet.

# Belangrijke velden:

- **'Rijbewijscontrole'** werkt alleen als zowel geboortedatum als rijbewijsnummer ingevuld zijn.
- 'Kenteken' en 'Datum en tijd (start)' zijn altijd verplicht.

# 2. E-mailinstellingen configureren

## Instellingen → E-mail

Hier pas je de **e-mails voor begin- en eindritten** aan per type rit.

## 3. Logo en voorwaarden instellen

## Instellingen → Logo en voorwaarden

- Upload je **bedrijfslogo** (zichtbaar in e-mails en op ritformulieren).
- Voeg de **proefritvoorwaarden** toe (wordt als bijlage meegestuurd).

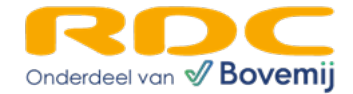

#### 4. Medewerkers toevoegen

#### Instellingen $\rightarrow$ Medewerkers

Wanneer een medewerker voor het eerst inlogt in de (mobiele) app, wordt gevraagd om een **zakelijk e-mailadres**.

#### Autoriseer de medewerker in het Proefritmanager-dashboard:

- 1. Ga naar Medewerkers.
- 2. Zoek de medewerker (niet-geautoriseerde medewerkers hebben een **rood kruis**) en klik op de naam.

| Ritten <            | Medewerkers verwilderen toevoegen   Zoekan Q.ZOEKEN toevoegen toevoegen |                 |               |                        |  |  |  |
|---------------------|-------------------------------------------------------------------------|-----------------|---------------|------------------------|--|--|--|
| /oorraad            |                                                                         | Naam            | * E-mailadres | Mobiele toegang actief |  |  |  |
| Handelaarskentekens |                                                                         | Hein Balesar    | e-mailadres   | 0                      |  |  |  |
| Medewerkers         |                                                                         | Paul Commandeur | e-mailadres   | 0                      |  |  |  |
| Instellingen <      |                                                                         | Daniel Geurtz   | e-mailadres   | $\bigcirc$             |  |  |  |
|                     |                                                                         | Bart Kemps      | e-mailadres   | 0                      |  |  |  |
|                     |                                                                         | Rogier Rogier   | e-mailadres   | •                      |  |  |  |
|                     |                                                                         | Michel Streng   | e-mailadres   | 0                      |  |  |  |
|                     |                                                                         | Lau Wonderen    | e-mailadres   | •                      |  |  |  |

3. Zet vervolgens "Mobiele toegang actief" aan en druk op OPSLAAN.

| ProefritManager       |                       |                        |            |         |             |           |
|-----------------------|-----------------------|------------------------|------------|---------|-------------|-----------|
| B Dashboard           | Medewerker - Bewerken |                        |            | OPSLAAN | VERWIJDEREN | ANNULEREN |
| 🛱 Ritten <            | incuencinei perienen  |                        |            |         |             |           |
| a Klanten             | Voornaam              | Tussenvoegsels         | Achternaam |         |             |           |
|                       | Daniel                | -                      | Geurtz     |         |             |           |
| E Voorraad            | E-mailadear           |                        |            |         |             |           |
| A Handelaarskentekens | e-mailadres           |                        |            |         |             |           |
| # Medewerkers         | Mobi-ID               | 0                      |            |         |             |           |
| 🌣 Instellingen <      | 6055538775            | Mobiele toegang actief |            |         |             |           |
|                       |                       |                        |            |         |             |           |

4. De medewerker moet opnieuw inloggen in de (mobiele) app.

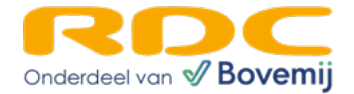

#### 5. Proefritmanager app op je telefoon zetten

#### Voor Android gebruikers:

- 1. Open Google Chrome en ga naar www.rdc.nl
- 2. Log in en kies Proefritmanager gebruiker
- 3. Druk rechtsboven op **menu (drie puntjes)** → **'Toevoegen aan startscherm'**
- 4. Geef de snelkoppeling een naam en tik op 'Toevoegen'
- 5. Houd het icoontje ingedrukt en sleep het naar de gewenste plek

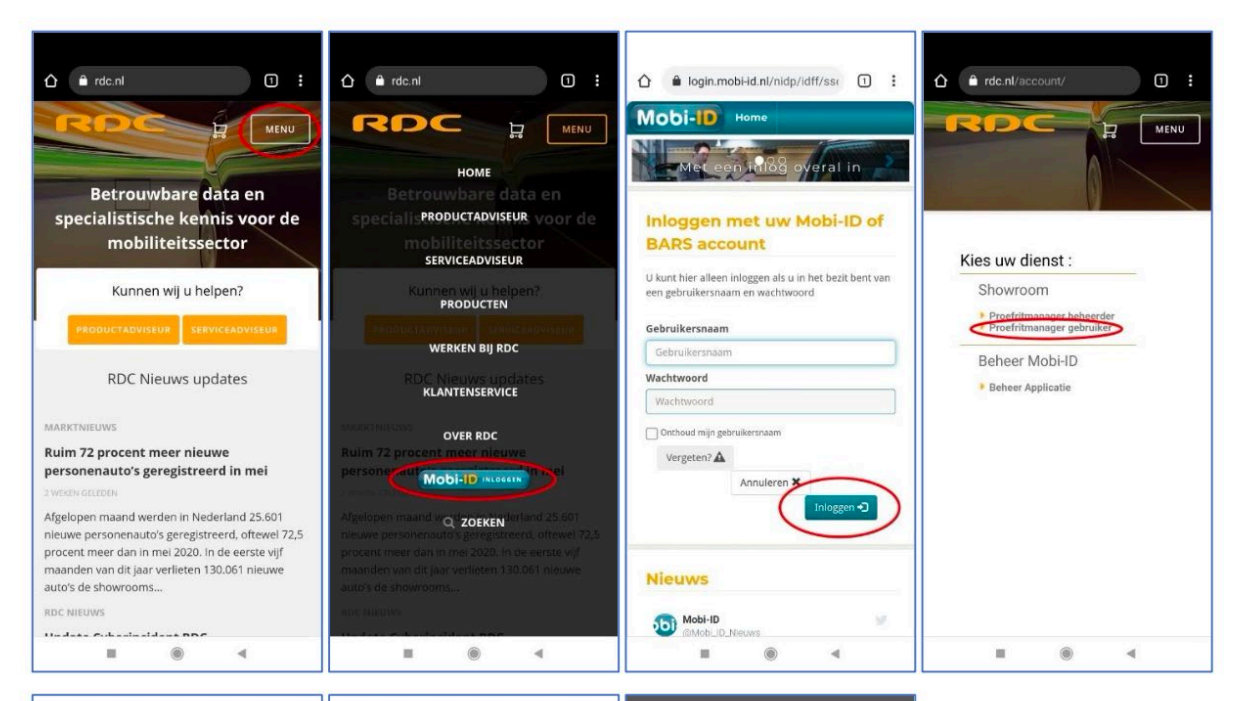

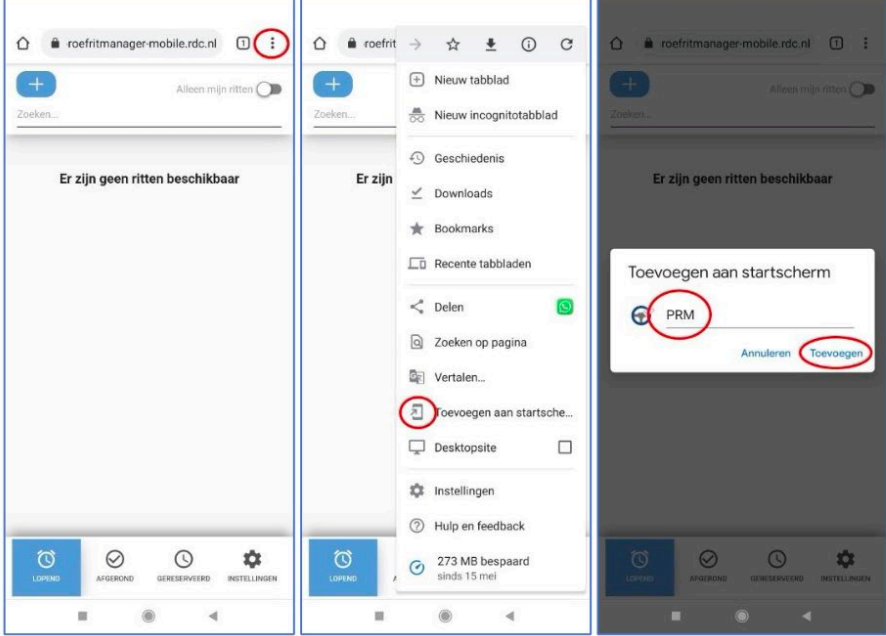

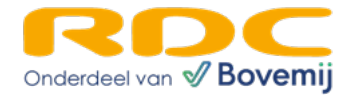

#### Voor **iPhone** gebruikers:

- 1. Open Safari en ga naar <u>www.rdc.nl</u>
- 2. Log in en kies Proefritmanager gebruiker
- 3. Druk onderin op het deel-icoon (vierkant met pijltje omhoog)
- 4. Kies 'Zet op beginscherm' en pas indien nodig de naam aan
- 5. Druk op 'Voeg toe' en verplaats het icoontje naar de gewenste plek

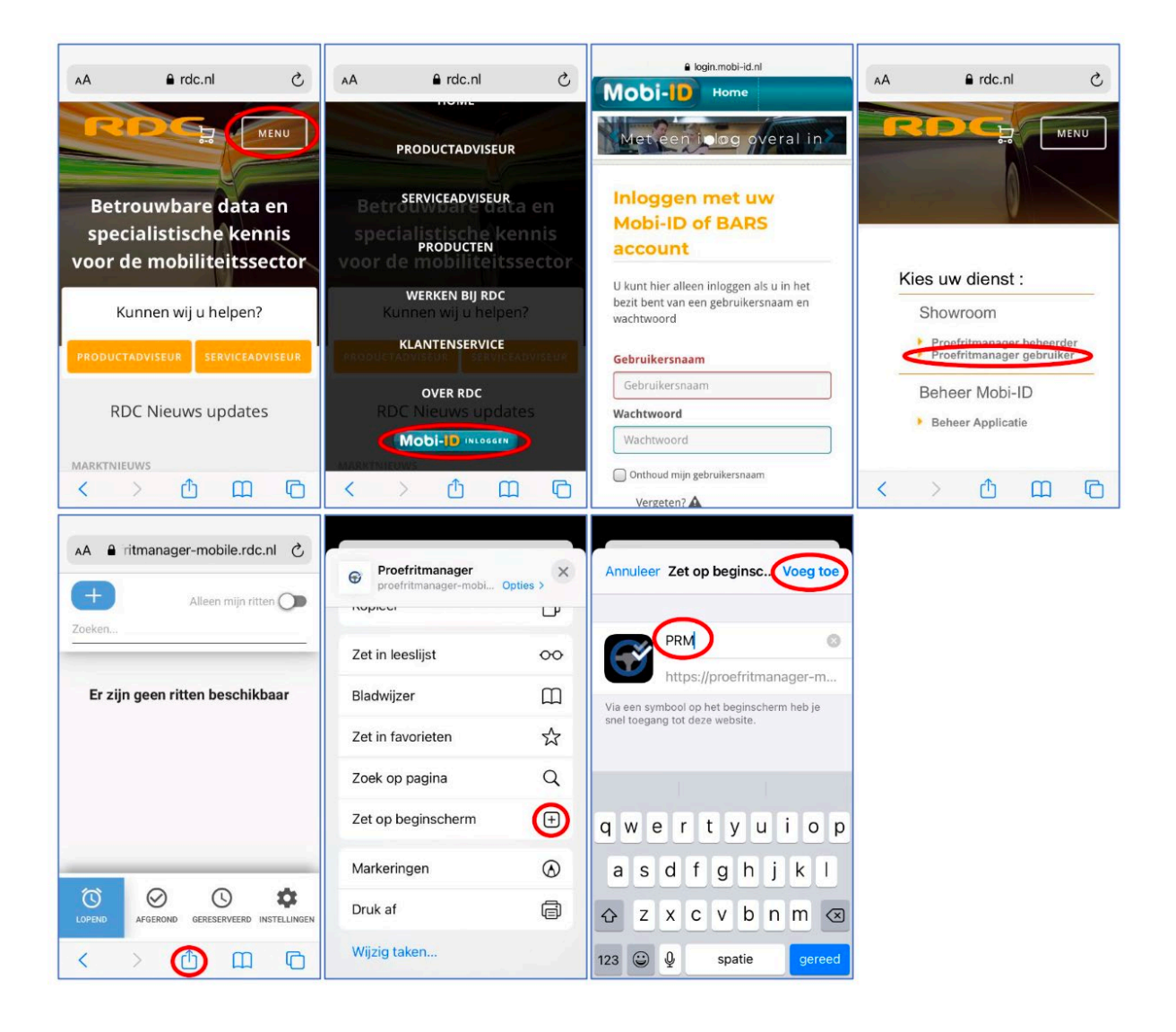